# **Development For Android**

# Load your first image on M2P

| Download PhoenixCard: https://pan.baidu.com/s/1-fjvPqtG_zewVzqnXf1AHw?pwd=eid9                                                                                                    |      |  |
|----------------------------------------------------------------------------------------------------|------|--|
| .You could download latest image from our forum.<br>x: http://forum.banana-pi.org/t/bananapi-bpi-m2p-h3-new-image-android7-0-release-2018-6-30/6147<br>.Put your TF card into a TF-USB adapter, and then plug adapter in your Windows PC usb interface.<br>.Prepare your image, and download image burning tools PhoenixCard.exe.<br>.Use "PhoenixCard.exe" to burn android image to TF card. |      |  |
| Here is the example of M3                                                                                                    | ×    |  |
| 设备和固件信息            获取盘符         盘符                                                                                                    | 版本更新 |  |
| 鏡像文件 C:\Users\pi\Desktop\BPI-M2U_M2B_Android_HDMI_V1\BPI-M2U_M2B_Android_HDMI_V1.img                                                                                                    |      |  |
| ○ 卡里产 ○ 卡启动 ○ Key烺写<br>Set as card startup                                                                                                    |      |  |
| Burn, mage<br>烧录 恢复卡 清除信息 帮助                                                                                                    | 退出   |  |
| <u> </u> 速                                                                                                    |      |  |

# Load your image on M2P EMMC

| 1.The only different with sd card burning is the image burning mode item choice |   |
|---------------------------------------------------------------------------------|---|
|                                                                                 |   |
|                                                                                 | 1 |

\* Here is the example of M3

| 💱 PhoenixCard 3.1.0                                                              | – 🗆 🗙 |
|----------------------------------------------------------------------------------|-------|
| 设备和固件信息            获取盘符             获取盘符                                         | 版本更新  |
| 镜像文件 C:\Users\pi\Documents\sun8iw6p1_android_bpi-m3-lcd_uart0.img                |       |
| 烧写模式 You Image Path                                                              |       |
| Choose this item, the SD card will copy image to<br>C 未启动 C Key烷与                | EMMC  |
| Burn <sub>烧</sub> mage 恢复卡 清除信息 帮助                                               | 退出    |
| 进度:                                                                              |       |
|                                                                                  |       |
| * Download PhoenixCard: https://pan.baidu.com/s/1-fjvPqtG_zewVzqnXf1AHw?pwd=eid9 |       |

# **Development For Linux**

# **Basic Development**

### Prepare to develop

| * Prepare 8G/above TF card, USB-Serial interface, PC with Ubuntu System<br>* Using your USB-Serial Connect debug console on M2P |
|----------------------------------------------------------------------------------------------------|
|                                                                                                    |

# Load your first image on M2P

1.You could download latest image from our forum
\* Here is the example forum thread link: http://forum.banana-pi.org/t/banana-pi-bpi-m2p-new-image-release-ubuntu-16-04-v1-1/5719
2.Install bpi-tools on your Ubuntu. If you can't access this URL or any other problems, please go to bpi-tools repo and install this tools manually.
\* apt-get install pv
\* curl -sL https://github.com/BPI-SINOVOIP/bpi-tools/raw/master/bpi-tools | sudo -E bash
3.After you download the image, insert your TF card into your Ubuntu
\* Execute "bpi-copy xxx.img /dev/sdx" to install image on your TF card.
4.After step 3, then you can insert your TF card into M2P, and press power button setup M2P.
5.Login user/password: pi/bananapi or root/bananapi.
Load your first image on M2P EMMC

\* Run your M2P with TF card \* Copy "xxx-sd-emmc-xxx.img.zip / xxx-sd-emmc-xxx.img" to your USB disk \* Plug your USB disk in M2P \* After M2P recognise USB disk, execute "bpi-copy xxx-sd-emmc-xxx.img.zip / xxx-sd-emmc-xxx.img" to install image on EMMC \* Then power off M2P, take TF card out, power on M2P with EMMC

# Update your image

For example, update your image to support new emmc5.1

https://wiki.banana-pi.org/Getting\_Started\_with\_M2P

- execute "bpi-tools", to update your bpi tools;

- \* execute "bpi-update -c bpi-m2p.conf", to download new driver to update your image \* execute "file \*.tgz", to check download files' type is compressed data \* execute "bpi-bootsel", you will see the bootloader path, "/usr/lib/u-boot/bananapi/bpi-m2p/BPI\_M2P\_720P.img.gz'
- \* execute "bpi-bootsel /usr/lib/u-boot/bananapi/bpi-m2p/BPI\_M2P\_720P.img.gz", to update your bootloader \* reboot

**Advanced Development** 

#### How to build uboot & kernel

#### Install tools

- apt-get udpate
- apt-get install gcc-arm-linux-gnueabihf u-boot-tools
- apt-get install pv
- curl -sL https://github.com/BPI-SINOVOIP/bpi-tools/raw/master/bpi-tools | sudo -E bash

#### **Clone code**

- git clone: https://github.com/BPI-SINOVOIP/BPI-M2P-bsp.git
- ./build.sh

#### How to create an image

- Prepare a SD card which have installed system(Ubuntu/Raspbian/..)
- Boot your SD card with M2P, after M2P finish starting, copy your files and config your system, then poweroff M2P. [If you don't want to config your system, you can skip this step]
- Plug your SD card in PC(which is running Linux), "cd /media", then "ln -s <your account> pi"
- Execute "bpi-migrate -c bpi-m2p.conf -c ubuntu-mate-from-sd.conf -d /dev/sdx"
- Then you could get your own image now

#### **GPIO** Control

To access a GPIO pin you first need to export it with

echo XX > /sys/class/gpio/export

with XX being the number of the desired pin. To obtain the correct number you have to calculate it from the pin name (like PH18)

(position of letter in alphabet - 1) \* 32 + pin number

for PH18 this would be ( 8 - 1) \* 32 + 18 = 224 + 18 = 242 (since 'h' is the 8th letter) \_\_\_\_\_

- echo "out/in" > /sys/class/gpio/gpio\*NUMBER\*/direction
- echo "0/1" > /sys/class/gpio/gpio\*NUMBER\*/value

#### OTG

1. On M2P console:

• Execute "./adbd.sh", then execute "ps -ax | grep adbd" to see if adbd is set up

2. On PC terminal:

- If adbd was succeed to set up, insert OTG-USB interface to M2P and PC(with Ubuntu system)
- Execute "adb devices" to see if PC has recognised M2P OTG
- If yes, we could execute "adb shell" to connect M2P by adb now

# **GMAC**

Use iperf3 to test gmac

```
3/23/23, 5:33 PM
                                                                                 Getting Started with M2P - Banana Pi Wiki
   root@bpi-iot-ros-ai:~#
   root@bpi-iot-ros-ai:~# iperf3 -c 192.168.30.124
Connecting to host 192.168.30.124, port 5201
[ 4] local 192.168.30.181 port 46018 connected to 192.168.30.124 port 5201
           Interval
                                       Transfer
                                                          Bandwidth
      ID
                                                                                 Retr
                                                                                          Cwnd
              0.00-1.01
1.01-2.01
2.01-3.01
                                        104 MBytes
100 MBytes
104 MBytes
                                                           863 Mbits/sec
838 Mbits/sec
        4
                                sec
                                                                                    0
                                                                                            208 KBytes
                                                                                            208 KBytes
208 KBytes
                                sec
                                                                                     0
        4
                                sec
                                                            868 Mbits/sec
                                                                                     0
               3.01-4.01
                                         105 MBytes
                                                            881 Mbits/sec
                                                                                     0
                                                                                            208 KBýtes
        4
4
4
4
                                sec
              4.01-5.01
5.01-6.01
6.01-7.00
7.00-8.01
                                sec
                                         105 MBytes
105 MBytes
100 MBytes
                                                            880 Mbits/sec
883 Mbits/sec
                                                                                    0
                                                                                           208 KBytes
208 KBytes
208 KBytes
                                                                                    ŏ
                                sec
                                                            846 Mbits/sec
                                                                                    õ
                                sec
                                sec
                                         106 MBytes
                                                            882 Mbits/sec
                                                                                    0
                                                                                            208 KBytes
                                                                                            329 KBytes
329 KBytes
       4]
4]
                                                            882 Mbits/sec
               8.01-9.01
                                sec
                                         105 MBytes
                                                                                    0
               9.01-10.01
                                         105 MBytes
                                                            882 Mbits/sec
                                                                                    õ
                                sec
      ID]
           Interval
                                       Transfer
                                                          Bandwidth
                                                                                 Retr
              0.00-10.01 sec 1.01 GBytes
0.00-10.01 sec 1.01 GBytes
               0.00-10.01
                                                           871 Mbits/sec
871 Mbits/sec
                                                                                                         sender
        4
                                                                                    0
        4]
                                                                                                        receiver
  0.00-1.00

1.00-2.00

2.00-3.00

3.00-4.00

4.00-5.00

5.00-6.00

6.00-7.00

7.00-8.00

8.00-9.00

9.00-10.00
                                                          1.05 Mbits/sec
1.05 Mbits/sec
        4
4
4
4
4
                                        128 KBytes
128 KBytes
                                sec
                                                                                 16
                                                          1.05 Mbits/sec
                                sec
                                                                                 16
                                sec
                                         128 KBytes
                                                          1.05 Mbits/sec
                                                                                 16
                                         128 KBytes
128 KBytes
128 KBytes
                                                          1.05 Mbits/sec
1.05 Mbits/sec
                                sec
                                                                                 16
                                sec
                                                                                 16
        4
                                                          1.05 Mbits/sec
                                sec
                                                                                 16
        4]
               9.00-10.00
                                sec
                                         128 KBytes
                                                          1.05 Mbits/sec
                                                                                 16
                                - -
                                                          Bandwidth
      ID] Interval
                                       Transfer
                                                                                 Jitter
                                                                                                Lost/Total Datagrams
           0.00-10.00 sec
Sent 159 datagrams
        4
                                       1.24 MBytes 1.04 Mbits/sec 0.498 ms
                                                                                                0/159 (0%)
        41
   iperf Done.
                             . ..
```

#### Bluetooth

- Use bluetoothctl tool to operate BT
- Execute "bluetoothctl"
- If you don't know how to use bluetoothctl, type "help", you will see more commands
- Execute these commands:

```
[bluetooth]# power on
Changing power on succeeded
[bluetooth]# pairable on
Changing pairable on succeeded
[bluetooth]# agent on
Agent registered
[bluetooth]# default-agent
Default agent request successful
[bluetooth]# scan on
Discovery started
[CHG] Controller B0:F1:EC:FD:4A:7A Discovering: yes
[NEW] Device 68:DF:DD:5D:22:5C 小米手機
[NEW] Device 88:B1:11:75:F3:27 ZY
[NEW] Device 88:B1:11:75:F3:27 ZY
[NEW] Device 38:59:F9:58:6A:CC ezgo-0
[NEW] Device 38:59:F9:58:6A:CC ezgo-0
[NEW] Device 2C:57:31:B6:26:37 Hulkwang
[NEW] Device 40:70:4A:48:6F:43 RG100
[CHG] Device 9C:B7:0D:02:81:2D DESKTOP-BE1KH00
[CHG] Device 9C:B7:0D:02:81:2D RSSI: -63
[CHG] Device 9C:B7:0D:02:81:2D RSSI: -65
[CHG] Device 88:B1:11:75:F3:27 RSSI: -76
[CHG] Device 9C:B7:0D:02:81:2D Class: 0x2a010c
[CHG] Device 9C:B7:0D:02:81:2D Class: 0x2a010c
[CHG] Device 9C:B7:0D:02:81:2D Connected: no
DEL] Device 9C:B7:0D:02:81:2D DESKTOP-BE1KH00
[NEW] Device 9C:B7:0D:02:81:2D DESKTOP-BE1KH00
[NEW] Device 9C:B7:0D:02:81:2D DESKTOP-BE1KH00
[NEW] Device 9C:B7:0D:02:81:2D DESKTOP-BE1KH00
[NEW] Device 9C:B7:0D:02:81:2D Class: 0x2a010c
[CHG] Device 9C:B7:0D:02:81:2D DESKTOP-BE1KH00
[NEW] Device 9C:B7:0D:02:81:2D DESKTOP-BE1KH00
[NEW] Device 9C:B7:0D:02:81:2D DESKTOP-BE1KH00
[NEW] Device 9C:B7:0D:02:81:2D DESKTOP-BE1KH00
[NEW] Device 9C:B7:0D:02:81:2D DESKTOP-BE1KH00
[NEW] Device 9C:B7:0D:02:81:2D DESKTOP-BE1KH00
[NEW] Device 9C:B7:0D:02:81:2D DESKTOP-BE1KH00
[NEW] Device 9C:B7:0D:02:81:2D Connected: no
DEL] Device 9C:B7:0D:02:81:2D DESKTOP-BE1KH00
[NEW] Device 9C:B7:0D:02:81:2D DESKTOP-BE1KH00
[NEW] Device 9C:B7:0D:02:81:2D Connected: no
DEL] Device 9C:B7:0D:02:81:2D DESKTOP-BE1KH00
[NEW] Device 9C:B7:0D:02:81:2D DESKTOP-BE1KH00
[NEW] Device 9C:B7:0D:02:81:2D DESKTOP-BE1KH00
[NEW] Device 9C:B7:0D:02:81:2D Connected: no
DEL] Device 9C:B7:0D:02:81:2D Connected: no
DEL] Device 9C:B7:0D:02:81:2D Connected: yes
Request confirmation
[agent] Confirm passkey 472236 (yes/no): yes
```

3/23/23, 5:33 PM

Getting Started with M2P - Banana Pi Wiki

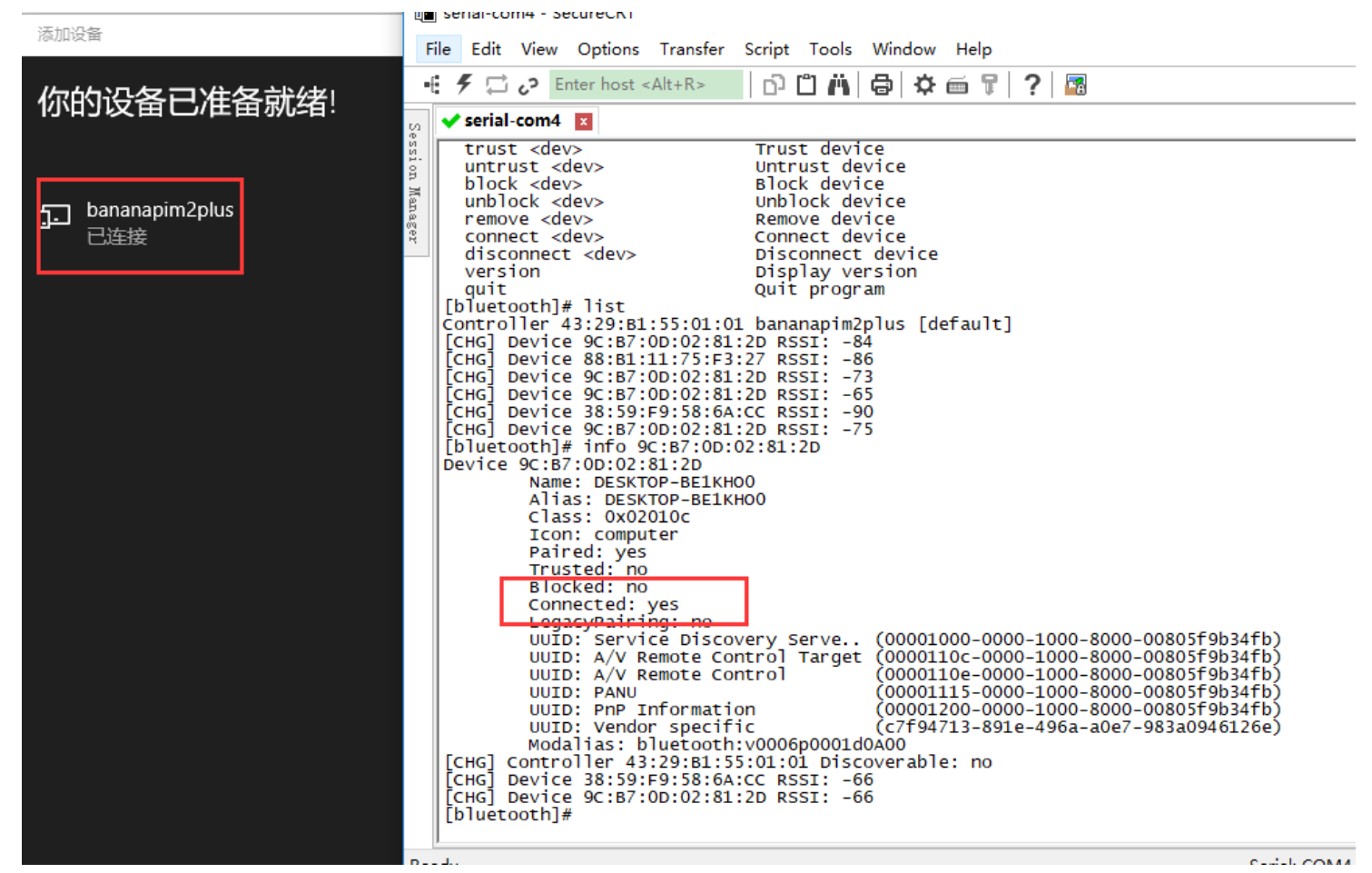

#### WiFi on M2P

Driver code:

https://github.com/BPI-SINOVOIP/BPI WiFi Firmware

#### WiFi Client

#### You have two ways to setup WiFi Client

1. Use commands to setup WiFi client

- ip link set wlan0 up
- iw dev wlan0 scan | grep SSID
- vim /etc/wpasupplicant/wpa\_supplicant.conf

network={ ssid="ssid" psk="password" priority=1

}

wpa\_supplicant -iwlan0 -c /etc/wpa supplicant/wpa supplicant.conf

dhclient wlan0

2. Use UI interface to setup WiFi Client

#### **Change Logo**

1.Download M2P bsp code

- Execute command "git clone https://github.com/BPI-SINOVOIP/BPI-M2P-bsp"
- After you cloned project, execute command "cd BPI-M2P-bsp"

2.Change to your boot logo

• Prepare a ".bmp" picture, here I rotate 180°, as follows :

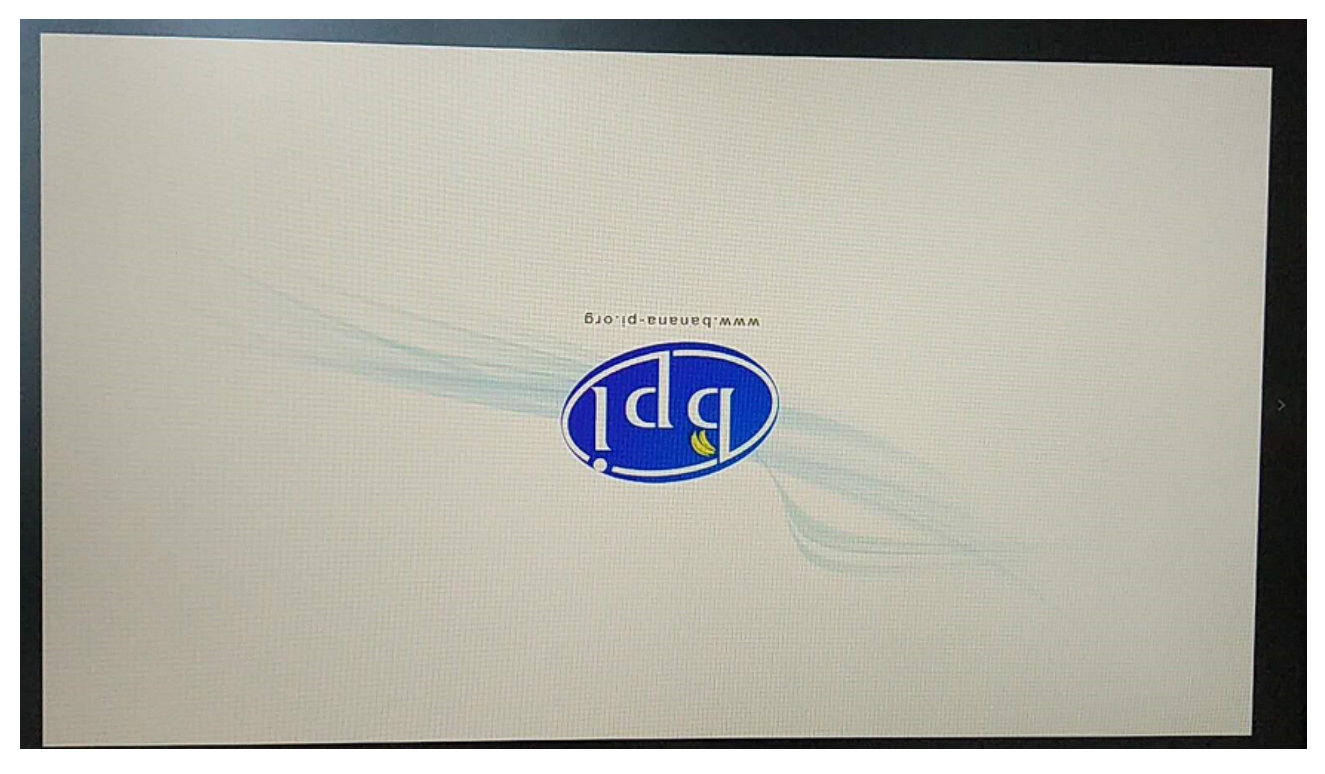

- Change your picture name as "bootlogo.bmp"
- put your picture to "sunxi-pack/chips/sun8iw7p1/configs/BPI-M2P-xxxP/"

Here I replaced "bootlogo.bmp" which is under "sunxi-pack/chips/sun8iw7p1/configs/BPI-M2P-720P/" as an example:

BPI-M2P-1080P/ BPI-M2P-480P/ BPI-M2P-720P/ default/ root@jackBpi+/Code/projects/BPI-M3/BPI-M2P-bsp# ls sunxi-pack/chips/sun8iw7p1/configs/BPI-M2P-720P/ bootlogo.bmp env.cfg script.bin sys\_config.fex sys\_partition.fex uEnv.txt root@jackBpi+/Code/projects/BPI-H3/BPI-M2P-bsp#

3.Build your code

| <ul><li>"./build.sh BPI-M2P-720P"</li><li>choose 1</li></ul>                                                                                                    |  |  |
|----------------------------------------------------------------------------------------------------|--|--|
| root@JackBpi:~/Code/projects/BPI-H3/BPI-M2P-bsp#<br>root@JackBpi:~/Code/projects/BPI-H3/BPI-M2P-bsp#<br>root@JackBpi:~/Code/projects/BPI-H3/BPI-M2P-bsp# ./build.sh BPI-M2P-720P<br>top dir<br>NOTICE:<br>new build.sh default select BPI-M2P-720P and pack all boards<br>supported boards:<br>BPI-M2P-1080P<br>BPI-M2P-480P<br>BPI-M2P-720P |  |  |
| BPI-M2P-720P configured. Now run `make`<br>This t <u>ool support following building mode(s):</u>                                                                                                    |  |  |
| 1. Build all, uboot and kernel and pack to download images.                                                                                                    |  |  |
| <ol> <li>Build kernel only.</li> <li>Rernel configure.</li> <li>Pack the builds to target download image, this step must execute after u-boot,<br/>kernel and rootfs build out</li> <li>update files for SD</li> <li>Clean all build.</li> </ol>                                                                                             |  |  |
| Please choose a mode(1-7):                                                                                                    |  |  |

After you built the project, you will see "SD" directory

```
3/23/23, 5:33 PM
                                                                                                                                                                                  Getting Started with M2P - Banana Pi Wiki
          lib/modules/3.4.39-BPI-M2P-Kernel/kernel/net/rxrpc/af-rxrpc.ko
lib/modules/3.4.39-BPI-M2P-Kernel/kernel/net/rxrpc/rxkad.ko
lib/modules/3.4.39-BPI-M2P-Kernel/source
lib/modules/3.4.39-BPI-M2P-Kernel/modules.alias.bin
lib/modules/3.4.39-BPI-M2P-Kernel/modules.symbols
lib/modules/3.4.39-BPI-M2P-Kernel/modules.devname
lib/modules/3.4.39-BPI-M2P-Kernel/modules.devname
lib/modules/3.4.39-BPI-M2P-Kernel/modules.devname
           lib/modules/3.4.39-BPI-M2P-Kernel/modules.dep.bin
lib/modules/3.4.39-BPI-M2P-Kernel/modules.order
lib/modules/3.4.39-BPI-M2P-Kernel/modules.dep
           usr/lib/u-boot/bananapi,
          usr/lib/u-boot/bananapi/
usr/lib/u-boot/bananapi/bpi-m2p/
usr/lib/u-boot/bananapi/bpi-m2p/BPI-M2P-1080P.img.gz
usr/lib/u-boot/bananapi/bpi-m2p/BPI-M2P-720P.img.gz
usr/lib/u-boot/bananapi/bpi-m2p/BPI-M2P-480P.img.gz
             Build success!
           root@JackBpi:~/Code/projects/BPI-H3/BPI-M2P-bsp#
root@JackBpi:~/Code/projects/BPI-H3/BPI-M2P-bsp# ls
add_hash allwinner-tools chosen_board.mk env.s
add_hash.sh build.sh configure linux
root@JackBpi:~/Code/projects/BPI-H3/BPI-M2P-bsp#
                                                                                                                                                                                                        Makefile
                                                                                                                                                                                                                                                                                                        sunxi-pack
                                                                                                                                                              env.sh
linux-sunxi
                                                                                                                                                                                                                                                                                        pts
                                                                                                                                                                                                                                         README. md
                                                                                                                                                                                                                                                                            SD
                                                                                                                                                                                                        output
                                                                                                                                                                                                                                         rootfs
                                                                                                                                                                                                                                                                                                         u-boot-sunxi
```

4.Install a raspbian image on your SD card

5.Plug your SD card into your Ubuntu PC

(1) check your SD card was recognised as /dev/sdxx, as you can see, mine sd card was recognised as /dev/sde

Disk /dev/sde 29.7 GiB, 31914983424 bytes, 62333952 sectors Units: sector of 1 \* 512 = 512 bytes Sector size (logical/physical): 512 bytes / 512 bytes I/O size (minimum/optimal): 512 bytes / 512 bytes Disklabel type: dos Disk identifier: Oxb2dbb41b Device Boot Start End Sectors Size Id Type /dev/sde1 204800 729087 524288 256M c W95 FAT32 (LBA) /dev/sde2 729088 14940159 14211072 6.8G 83 Linux

6.Then "cd SD/bpi-m2p/100MB"

7.Execute command "bpi-bootsel BPI-M2P-720P.img.gz /dev/sde"

8.Insert your updated SD card to board, and power on, you will see:

#### **Clear boot**

- git clone https://github.com/BPI-SINOVOIP/BPI-files/tree/master/SD/100MB
- bpi-bootsel BPI-cleanboot-8k.img.gz /dev/sdX

# **Camara function**

We use HDF5640 camara.

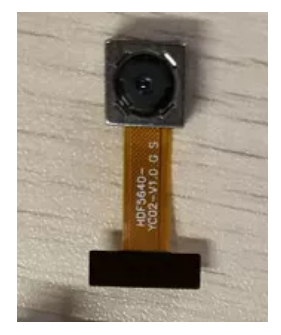

#### Guvcview

- Use your UI interface to operate camara
- Applications -> Sound & Video -> guvcview

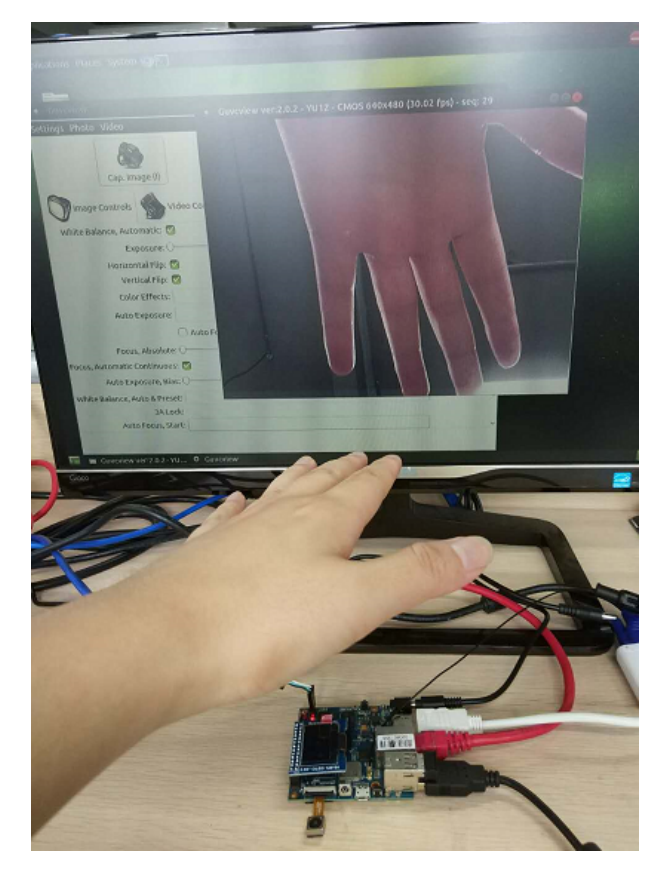

#### Shell

- We also have built-in command in /usr/local/bin to test camara •
- "./test\_ov5640\_image\_mode.sh" to test picture taking function
  "./cameratest.sh" to test video recording function

# **IR** function

- Execute "getevent"
- Use your IR device to send information to M2P

Getting Started with M2P - Banana Pi Wiki

```
3/23/23, 5:33 PM
```

```
root@bpi-iot-ros-ai:/usr/local/bin# getevent
add device 1: /dev/input/event5
name: "sunxi-ir"
name: "Sunx1-1r"
could not open /dev/input/by-path, Is a directory
could not open /dev/input/by-id, Is a directory
add device 2: /dev/input/event4
name: "Sunxi-ths"
add device 3: /dev/input/event3
name: "HID 04b4:6005"
could not get driver version for /dev/input/mouse1, Not a tty
add device 4: /dev/input/event2
name: "HID 04b4:6005"
add device 5: /dev/input/event1
add device 5: /dev/input/event1
name: "sunxi-gpiokey"
add device 6: /dev/input/event0
name: "vmouse"
could pat get device fo
could not get driver version for /dev/input/mouse0, Not a tty
 poll 7, returned 1
/dev/input/event5:
poll 7, returned 1
                                               0001 000a 00000001
poll 7, returned 1
/dev/input/event5:
poll 7, returned 1
/dev/input/event5:
poll 7, returned 1
/dev/input/event5:
poll 7, returned 1
/dev/input/event5:
                                               0000 0000 00000000
                                               0001 000a 00000000
                                               0000 0000 00000000
 /dev/input/event5:
poll 7, returned 1
                                               0001 0047 00000001
/dev/input/event5:
poll 7, returned 1
/dev/input/event5:
poll 7, returned 1
                                               0000 0000 00000000
                                               0001 0047 00000000
  /dev/input/event5: 0000 0000 0000000
```

#### **BPI-Tools**

#### **Install Bpi-tools**

Execute "curl -sL https://github.com/BPI-SINOVOIP/bpi-tools/raw/master/bpi-tools | sudo -E bash - "

#### **Update Bpi-tools**

Execute "bpi-tools"

```
root@bpi-iot-ros-ai:~#
root@bpi-iot-ros-ai:~# bpi-tools
bpi-tools(v1.2.1(githu<mark>b)), banana</mark>pi system tools.
Usage: bpi-tools [OPTIONS]...
bpi-tools [ --help | -v | --version ]
         bpi-tools
Options:
                              all for tools
update index files
donwload & upgrade files
donwload files
   -A, --all
  -u, --update
-U, --upgrade
   -G, --download
  -h, --help
                               Print usage
Print version information and quit
  -v, --version
Info:
  default without Options will turn on -A for auto install
How to insatll from github:
curl -sL https://github.com/BPI-SINOVOIP/bpi-tools/raw/master/bpi-tools | su
BPIFILE=/root/.bpi-tools.lst
Wait for download index file ...
```

# **RPi.GPIO**

#### Install RPi.GPIO

- Execute "git clone https://github.com/BPI-SINOVOIP/RPi.GPIO"
- after clone the repo, cd RPi.GPIO
- Execute "sudo apt-get update"
- Execute "sudo apt-get install python-dev python3-dev"
- Execute "sudo python setup.py install" or "sudo python3 setup.py install" to install the module

### Using RPi.GPIO

- cd /usr/local/bin
- Execute "./bpi\_test\_g40.py" to test RPi.GPIO

### WiringPi

- GitHub: https://github.com/BPI-SINOVOIP/BPI-WiringPi2.git
- We also have built-in test command in "/usr/local/bin"

#### How to Update WiringPi

Execute "bpi-update -c pkglist.conf"

```
root@bpi-iot-ros-ai:/usr/local/bin# bpi-update -c pkglist.conf
CONFFILE=pkglist.conf
wait for download pkglist.conf ...
https://github.com/BPI-SINOVOIP/BPI-files/raw/master/others/for-bpi-tools/conf
OK!!\n
APP=/usr/bin/bpi-update
PKGLIST:
bpi-pkg-bpi-apps.conf
bpi-pkg-bpi-apps.conf
bpi-pkg-bpi-service.conf
bpi-pkg-bpi-test-rfid.conf
bpi-pkg-bpi-tools.conf
bpi-pkg-bpi-tools.conf
bpi-pkg-bpi-wiringpi.conf
bpi-pkg-bpi-wiringpi.conf
bpi-pkg-bpi-wiringpi.conf
bpi-pkg-bcram64.conf
bpi-pkg-bt-arm64.conf
bpi-pkg-bt.conf
bpi-pkg-bt.conf
bpi-pkg-bt.conf
bpi-pkg-to.conf
bpi-pkg-to.conf
bpi-pkg-to.conf
bpi-pkg-to.conf
bpi-pkg-to.conf
bpi-pkg-to.conf
bpi-pkg-to.conf
bpi-pkg-to.conf
bpi-pkg-to.conf
bpi-pkg-to.conf
bpi-pkg-to.conf
bpi-pkg-to.conf
bpi-pkg-to.conf
bpi-pkg-to.conf
bpi-pkg-to.conf
bpi-pkg-to.conf
bpi-pkg-to.conf
bpi-pkg-to.conf
bpi-pkg-to.conf
bpi-pkg-to.conf
bpi-pkg-to.conf
bpi-pkg-to.conf
bpi-pkg-to.conf
bpi-pkg-to.conf
bpi-pkg-to.conf
bpi-pkg-to.conf
bpi-pkg-to.conf
bpi-pkg-to.conf
bpi-pkg-to.conf
bpi-pkg-to.conf
bpi-pkg-to.conf
bpi-pkg-to.conf
bpi-pkg-to.conf
bpi-pkg-to.conf
bpi-pkg-to.conf
bpi-pkg-to.conf
bpi-pkg-to.conf
bpi-pkg-to.conf
bpi-pkg-to.conf
bpi-pkg-to.conf
bpi-pkg-to.conf
bpi-pkg-to.conf
bpi-pkg-to.conf
bpi-pkg-to.conf
bpi-pkg-to.conf
bpi-pkg-to.conf
bpi-pkg-to.conf
bpi-pkg-to.conf
bpi-pkg-to.conf
bpi-pkg-to.conf
bpi-pkg-to.conf
bpi-pkg-to.conf
bpi-pkg-to.conf
bpi-pkg-to.conf
bpi-pkg-to.conf
bpi-pkg-to.conf
bpi-pkg-to.conf
bpi-pkg-to.conf
bpi-pkg-to.conf
bpi-pkg-to.conf
bpi-pkg-to.conf
bpi-pkg-to.conf
bpi-pkg-to.conf
bpi-pkg-to.conf
bpi-pkg-to.conf
bpi-pkg-to.conf
bpi-pkg-to.conf
bpi-pkg-to.conf
bpi-pkg-to.conf
bpi-pkg-to.conf
bpi-pkg-to.conf
bpi-pkg-to.conf
bpi-pkg-to.conf
bpi-pkg-to.conf
bpi-pkg-to.conf
bpi-pkg-to.conf
bpi-pkg-to.conf
bpi-pkg-to.conf
bpi-pkg-to.conf
bpi-pkg-to.conf
bpi-pkg-to.conf
bpi-pkg-to.conf
bpi-pkg-to.conf
bpi-pkg-to.conf
bpi-pkg-to.conf
bpi-pkg-to.conf
bpi-pkg-to.conf
bpi-pkg-to.conf
bpi-pkg-to.conf
bpi-pkg-to.conf
bpi-pkg-to.conf
bpi-pkg-to.conf
bpi-pkg-to.conf
bpi
```

```
    Execute "bpi-update -c bpi-pkg-bpi-wiringpi.conf"
```

```
root@bpi-iot-ros-ai:/usr/local/bin# chmod +x bpi_test_gpio40
root@bpi-iot-ros-ai:/usr/local/bin# ls
                                                                               test_ov5640_image_mode.sh
test_ov5640.sh
                                            bt_reset.sh
a10disp
adbd
                                            cameratest.sh
                                            cap
ffmpeg-3.1.4
getevent
adbd.sh
                                                                              test_ov8865.sh
tinacameratest
apple.dat
bpi-bt-on
                                                                               tinaplayerdemo
bpi-bt-patch
                                             gpio
                                                                               tinarecorderdemo
                                            gpio40
guvcview
                          ingpi.conf
                                                                              tinymembench
tusbd.ko
bpi_test_52pi
bpi_test_gpi040
bpi_test_hello
bpi_test_lcd1602
                                            guvcview.u1604
                                                                               usbc1nt
                                            h3disp
                                                                               usbsrv
                                            irtester
pkglist.conf
                                                                              usbsrvd
bpl-whingpl.cgz
brcm_bt_reset
                                                                               usbsrvd-c1
                                            realtinaplayerdemo
                                                                               usbsrvd-srv
brcm_patchram_plus sun8i-corekeeper.sh
root@bpi-iot-ros-ai:/usr/local/bin# chmod +x gpio40
root@bpi-iot-ros-ai:/usr/local/bin# ./bpi_test_gpio40
[RPT] nbv led test
```

#### **RGB 1602 LCD**

Execute "/usr/local/bin/bpi test lcd1602.sh"

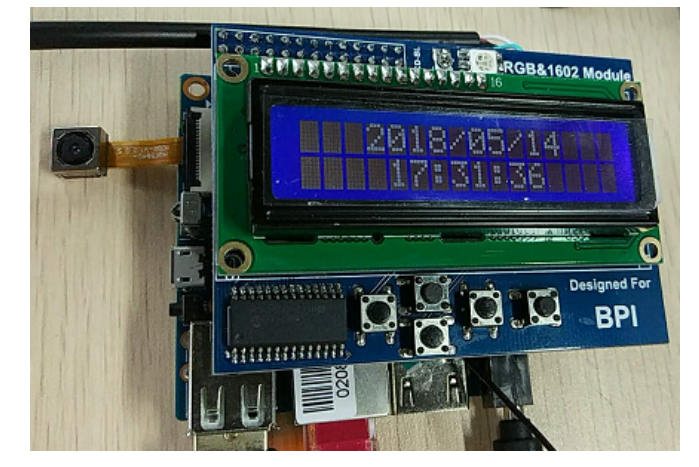

# 0.96 Inch OLED Display

Execute "/usr/local/bin/bpi\_test\_52pi.sh"

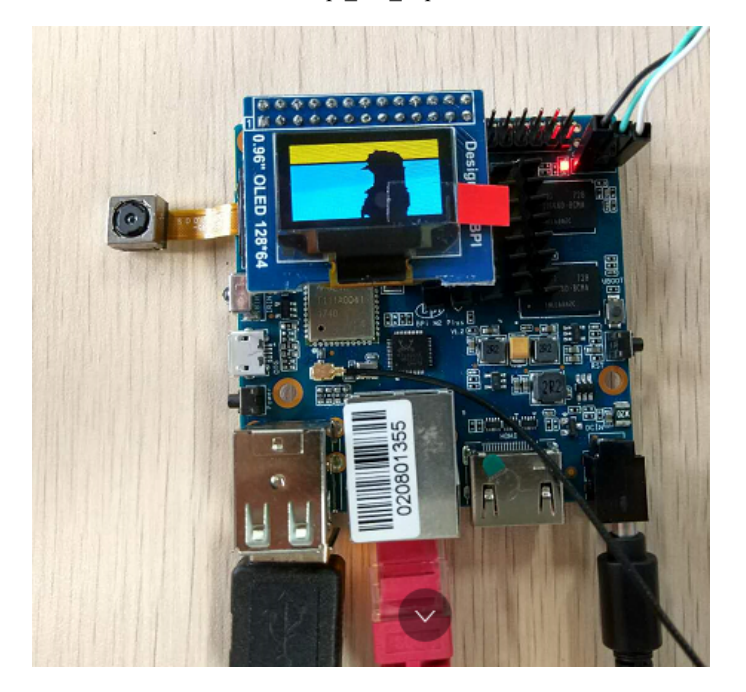

# 8x8 RGB LED Martix

• Firstly you need a GPIO Extend Board for 8x8 LED Martix

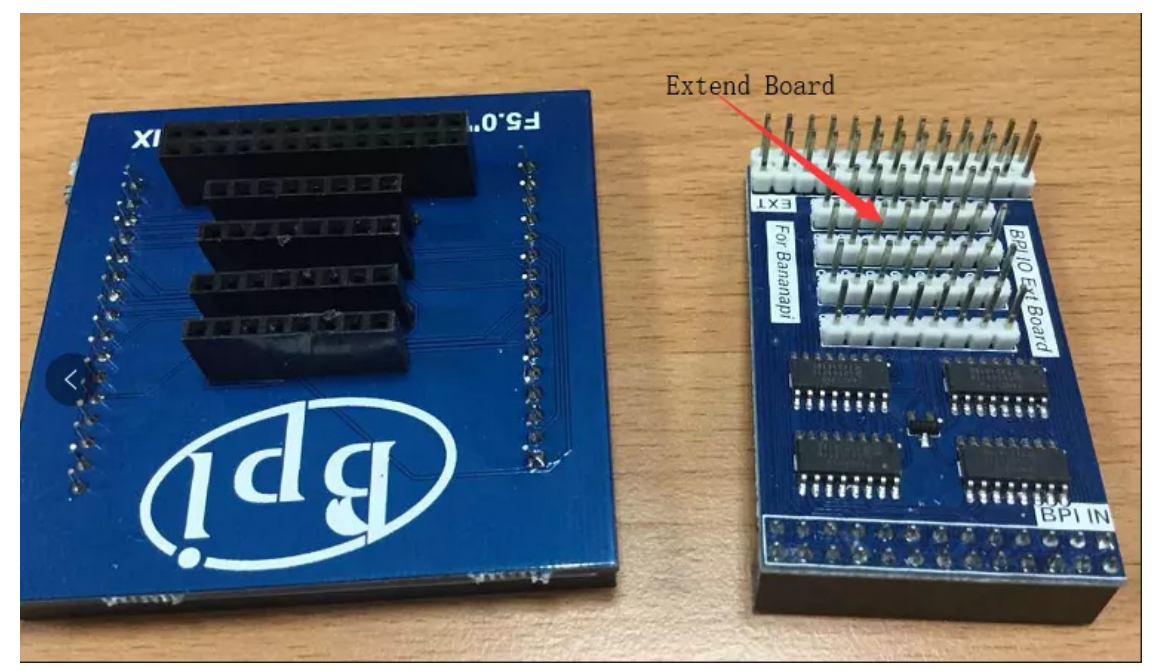

• Execute "/usr/local/bin/bpi\_test\_gpio40.sh"

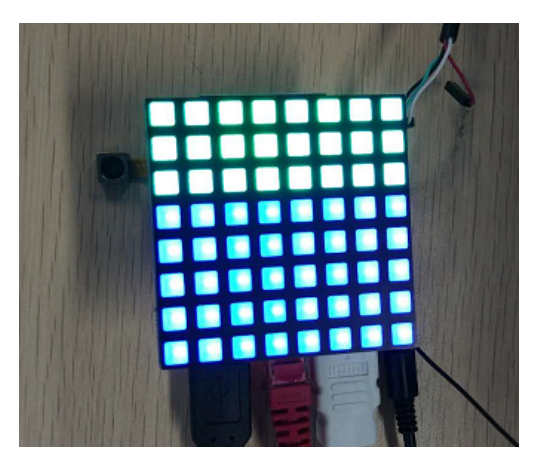